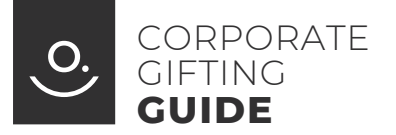

INO.COM

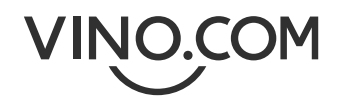

Finding the perfect gift is quick and easy: we take care of everything else!

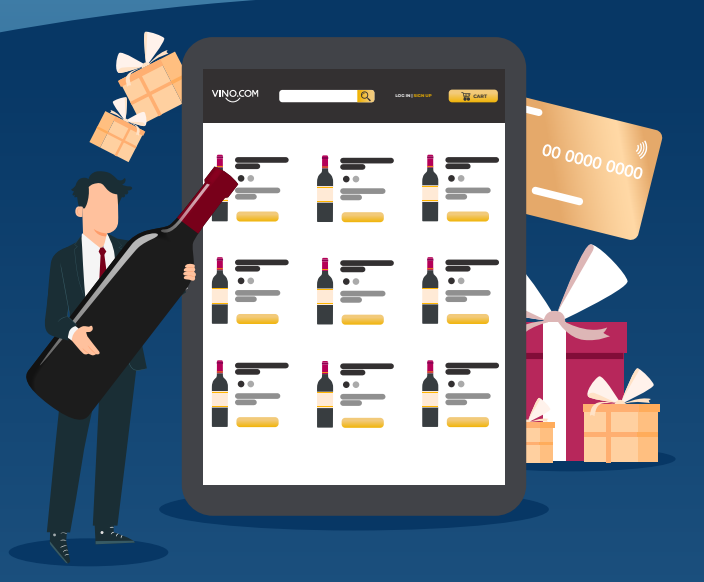

Log in and choose

Log in to your account, choose

Id like to receive an invoice instead of a receip

Т

I do not have a unique SDI code nor a certified email for electronic invoice

TAX CODE (OPTIONAL)

Enter VAT number

Enter PEC email

PEC EMAIL

VAT NUMBER E.G.: IT05192342234 \*

Enter tax code

INVOICE DETAILS

Company or Sole Proprietorship

SEND INVOICE TO \*

COMPANY NAME \*

SDI UNIQUE CODE

Enter company name

Enter SDI unique code

and add them to your shopping cart.

the gifts from the selection

the gifts

## Four easy steps to the perfect gift:

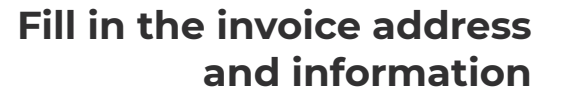

S IN GIFT BOX

"Now that your shopping cart is ready, go to the Addresses section of your account.

Here click on "Add Address", enter the shipping address of the first recipient, remove the tick from the box "Use the same information for receipt/invoice" and click on the box ""I would like to receive an invoice instead of a receipt"".

Now enter the company's invoice address and details."

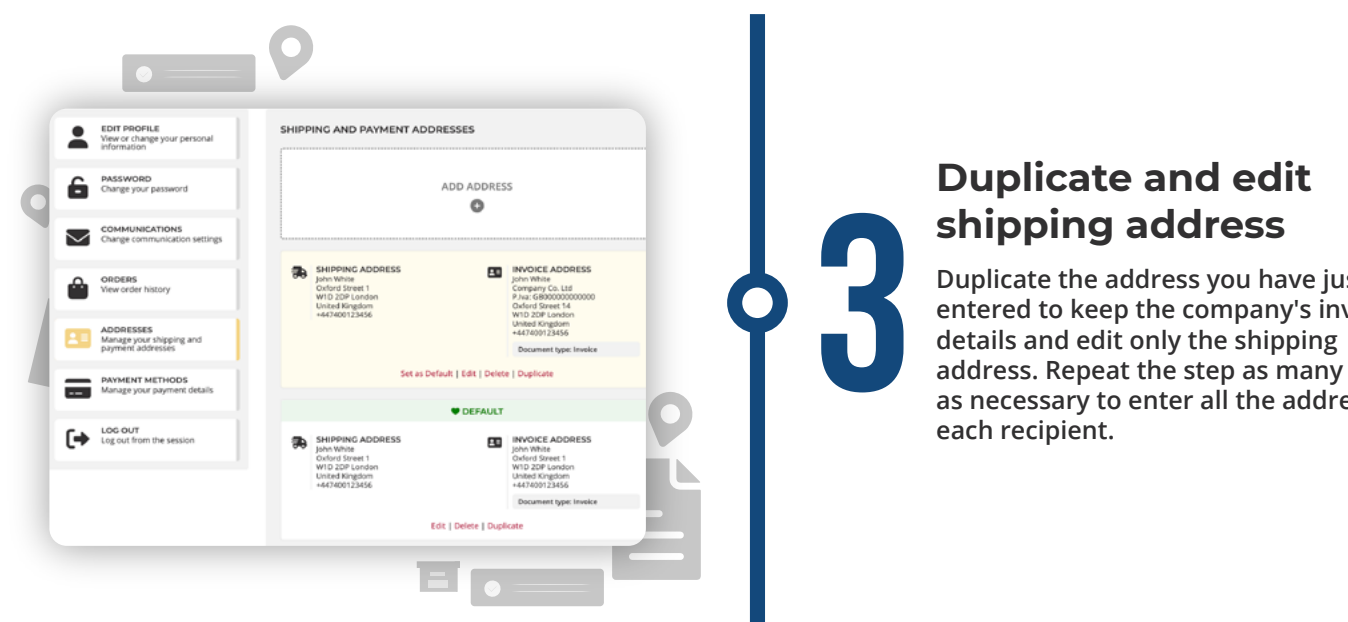

VINO,COM

AYMENT METHOD

Card, PayPal, Google I

Duplicate the address you have just entered to keep the company's invoice address. Repeat the step as many times as necessary to enter all the addresses of

**A** (2)

## Now you are ready to send your gifts

You can now place the orders for the different destinations by selecting the correct address for each recipient directly from the shopping cart. If you want to send the same gift to every recipient, you can also reorder the same products by clicking on the "Reorder" button in the Orders section. And just like that...you're all set! We will send you confirmation of your orders and invoices by email and deliver your gifts.

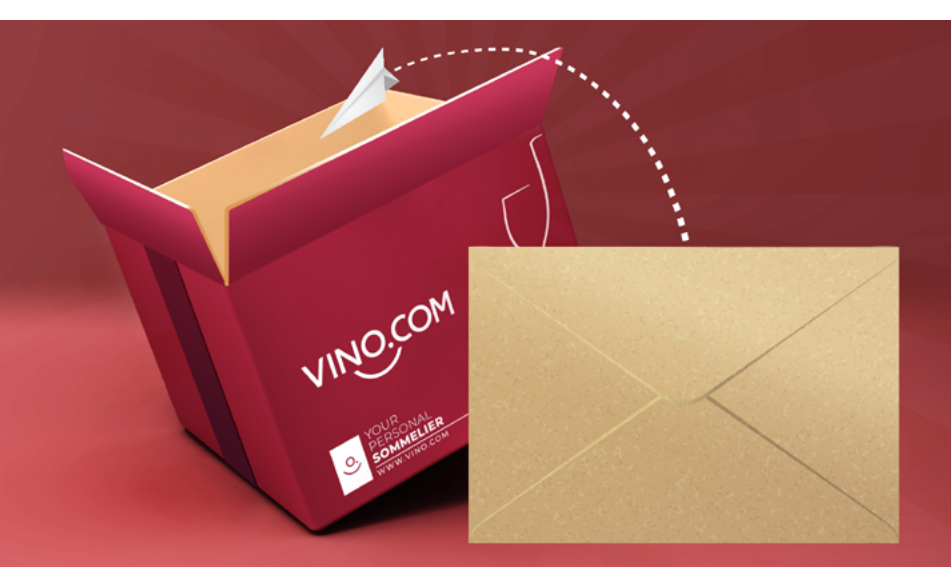

## Would you like to send a message with your gift?

Click on "Is it a gift?" box before proceeding with the payment and write your message. We will add it in the package.